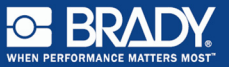

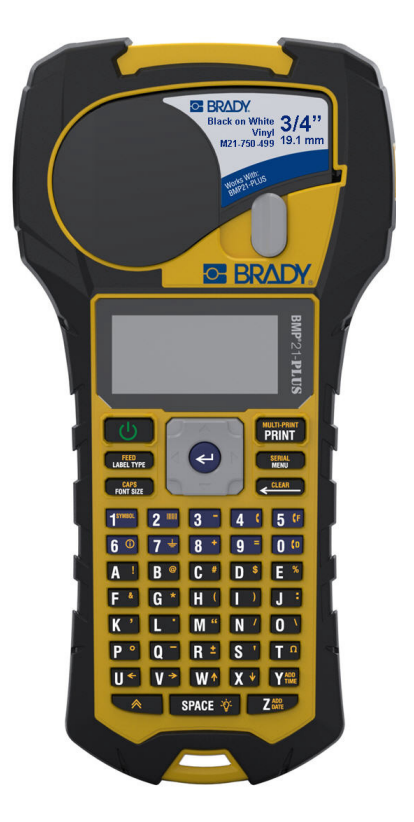

## BMP<sup>®</sup>21-PLUS LABEL PRINTER Beknopte handleiding

## DE PRINTER REGISTREREN

Registreer uw printer online op www.bradycorp.com/ register.

## TECHNISCHE ONDERSTEUNING

Ga voor probleemoplossen en veelgestelde vragen naar:

http://www.qualityserviceandsupport.com/brady

Andere telefoonnummers voor technische hulp vindt u op de achterkant van deze handleiding. Houd uw serienummer (te vinden aan de binnenkant van de cartridgehouder) gereed als u met een van onze medewerkers belt.

#### BATTERIJEN

 Knijp aan de achterkant van de printer de vingergrepen aan beide zijden van het batterijklepje in, en til het batterijklepje omhoog en weg. (Het klepje laat los).

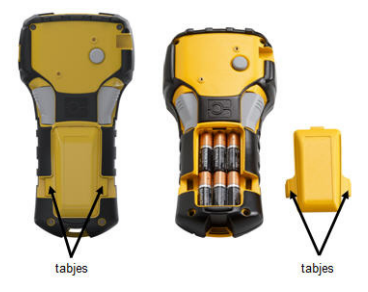

 Plaats 6 AA alkalinebatterijen of de optionele BMP21-PLUS-BATT oplaadbare batterij. (Gebruik geen oplaadbare Aa-batterijen of Ultimate Lithium-AAbatterijen.)

**Opmerking:** De lithium-ion accu-accessoire kan niet binnen de printer worden opgeladen.

 Plaats het scharnier van het klepje terug aan de bovenkant van het compartiment en duw het deurtje naar beneden tot het op zijn plaats vastklikt.

- 1 Steek het ronde uiteinde van het optionele adaptersnoer in de plug-in poort aan de linkerkant van de printer.
- 2. Steek het andere uiteinde van de kabel in het stopcontact.

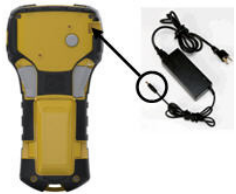

## DE LABELCARTRIDGE VERVANGEN

- 1. Draai de vergrendelingshendel naar links om de cartridge te ontgrendelen.
- 2. Druk op de uitwerpknop aan de achterkant van de printer.
- 3. Til de cartridge uit de printer.

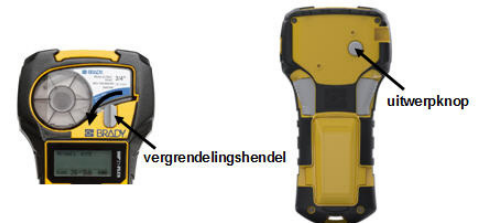

- 4. Plaats een nieuwe cartridge in de cartridgeruimte en duw omlaag totdat de cartridge vastklikt.
- 5. Draai de vergrendelingshendel omhoog (naar rechts).

## Trekkoord

Als u een trekkoord gebruikt, moet u ze onderaan op de printer bevestigen.

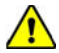

WAARSCHUWING!

De trekkoord is geen afscheiding en ze kan een verstikkingsgevaar inhouden!

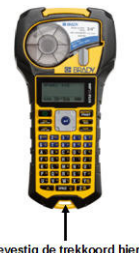

Bevestig de trekkoord hier

## TOETSENPANEEL

| Functie               | Toets                        | Beschrijving                                                                                                   |  |
|-----------------------|------------------------------|----------------------------------------------------------------------------------------------------|--|
| Voeding               | Ċ                            | Inschakelen van de<br>printer.                                                                                 |  |
| Navigatie             |                              | Verplaatst de cursor<br>omhoog, omlaag, naar<br>links of naar rechts door<br>een tekstregel en door<br>menu's. |  |
| Enter                 | ł                            | Voegt een lege regel in<br>labels in; accepteert<br>menu-onderdelen.                                           |  |
| Functie               |                              | Brengt alternatieve<br>functies (in geel) naar<br>voren op het<br>toetsenbord.                                 |  |
| Backspace             | CLEAR                        | Wist tekens en verlaat menu's.                                                                                 |  |
| Wissen                | + CLEAR                      | Dient voor het wissen<br>van tekst van het<br>scherm:                                                          |  |
| Etikettype            | FEED<br>LABEL TYPE           | Voor geïnstalleerde<br>etikettypesjablonen.                                                                    |  |
| Feed                  | + FEED<br>LABEL TYPE         | Voert afdrukmateriaal<br>aan de printer.                                                                       |  |
| Lettertypegroot<br>te | CAPS<br>FONT SIZE            | Voor lettertypegrootten<br>en -kenmerken.                                                                      |  |
| Caps Lock             | + CAPS<br>FONT SIZE          | Houdt tekst in<br>hoofdletters.                                                                                |  |
| Afdrukken             | MULTI-PRINT<br>PRINT         | Drukt etiketten af.                                                                                            |  |
| Multiprint            |                              | Drukt verschillende<br>exemplaren van een<br>etiket af.                                                        |  |
| Menu                  | SERIAL<br>MENU               | Voor het instellen van<br>standaardinstellingen en<br>andere opties.                                           |  |
| Serieel               | + SERIAL<br>MENU             | Definieert serialisatiewaarden.                                                                                |  |
| Backlight             | < + SPACE 🌾                  | Verlicht scherm bij<br>weinig licht.                                                                           |  |
| Symbool               | + 1 SYMBOL                   | Voor voorgedefinieerde afbeeldingen.                                                                           |  |
| Streepjescode         | ★+2                          | Voor tekst in streepjescode.                                                                                   |  |
| Internationaal        | ♠+6 ①                        | Voor internationale tekens.                                                                                    |  |
| Datum                 | ★ + Z <sup>ADD</sup><br>DATE | Voor het invoegen van<br>de datum.                                                                             |  |
| Tijd                  | + Y ADD<br>TIME              | Voor het invoegen van<br>de tijd.                                                                              |  |

#### Nederlands

Voor volledige instructies over het gebruik van alle toetsen, functies en etikettypes, download de gebruiksaanwijzing van de BMP<sup>®</sup>21-PLUS. Ga naar: www.BradyCorp.com/Global.

## VOEDING AAN

1. Druk op Power

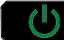

om de printer aan te zetten.

## SCHERM WEERGEVEN

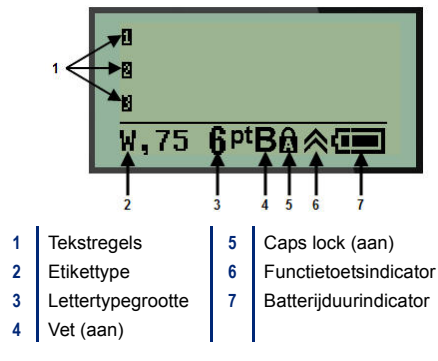

## EEN ETIKET MAKEN

#### Tekst invoeren

De verticale lijn is de cursor.

1. Voer tekst in bij de cursorpositie.

**Opmerking:** De breedte van het geplaatste afdrukmateriaal of de tekstloop bepaalt hoeveel tekst op een regel past. De foutmelding "Past niet" wordt weergegeven als de tekstregel te lang is voor het etiket of als het lettertype te groot is. Voeg om dit te corrigeren een nieuwe regel toe, verander de lettergrootte, of verwijder een deel van de tekst.

 Voor het toevoegen van een nieuwe, lege regel, druk op ENTER

#### Tekst invoegen

Ga als volgt te werk om in een regel tekst verdere tekst in te voegen:

- 1. Plaats de cursor met de navigatiepijlen bij het punt waar u tekst wilt invoegen.
- 2. Typ de tekst.

#### Lettertypegrootte

Voor het wijzigen van grootte en attribuut (d.w.z. vet) van het lettertype:

- 1. Druk op Font Size
- CAPS FONT SIZE
- Druk op de opwaartse en neerwaartse pijlen om de gewenste lettergrootte te kiezen, en druk dan op

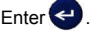

#### Tekst verwijderen

Als u tekst wilt verwijderen, één voor één, van de cursorpositie naar LINKS (achterwaarts):

- 1. Plaats de cursor rechts van het teken dat u wilt verwijderen.
- Druk op Backspace CLEAR , eenmaal voor elk te verwijderen teken.

#### Gegevens wissen

Om alle tekst op een label te wissen:

1. Druk op Clear <u>A</u> + CLEAR

#### EEN LABEL OPSLAAN

Ga als volgt te werk om labels als een bestand op te slaan:

1. Selecteer Menu

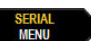

- 3. Kies Save en druk op Enter 🤁
- Ga met de cursor naar een open genummerd veld (leeg veld) en druk op Enter .

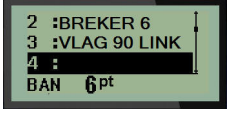

#### Nederlands

5. Voer in het veld File Name? een naam in voor het

bestand en druk dan op Enter <

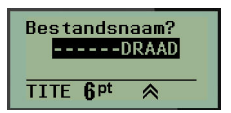

## EEN BESTAND OPENEN

Ga als volgt te werk om een opgeslagen bestand te openen (opnieuw op het scherm weer te geven):

- 1. Selecteer Menu SERIAL MENU
- 2. Kies File en druk op Enter <
- 3. Kies Open en druk op Enter <

| 1 :B | REKER VT             | T |
|------|----------------------|---|
| 2 :B | REKER 6              |   |
| 3 :V | LAG 90 LINK          |   |
| BAN  | .6 <sup>pt</sup> 🙆 🚛 | 1 |

## EEN ETIKET AFDRUKKEN

Ga als volgt te werk om een etiket af te drukken:

1. Druk op Print

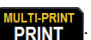

 Knijp wanneer het etiket uit de printer komt de snijhendels samen om het etiket af te snijden.

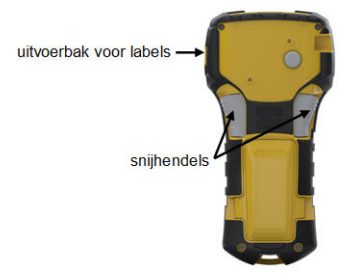

# BMP21-PLUS / BMP21-LAB Regulatory Statements

#### UNITED STATES

This Class B device complies with Part 15 of the FCC rules. Operation is subject to the following two conditions: (1) This device may not cause harmful interference, and, (2) this device must accept any interference received, including interference that may cause undesired operation.

#### CANADA

Industry Canada ICES-003: CAN ICES-3 (B)/NMB-3(B)

#### EUROPE

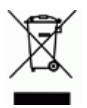

#### Waste Electrical and Electronic Equipment Directive

In accordance with the European WEEE Directive, this device needs to be recycled in accordance with local regulations.

#### RoHS Directive 2011/65/EU

This product is CE marked and complies with the European Union's Directive 2011/65/EU OF THE EUROPEAN PARLIAMENT AND OF THE COUNCIL of 8 June 2011 on the restriction of the use of certain hazardous substances in electrical and electronic equipment.

#### Batteries Directive 2006/66/EC

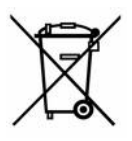

This product contains a lithium battery. The crossed-out wheeled bin shown to the left is used to indicate 'separate collection' for all batteries and accumulators in accordance with European Directive 2006/66/EC. Users of batteries must not dispose of batteries as

unsorted municipal waste. This Directive determines the framework for the return and recycling of used batteries and accumulators that are to be collected separately and recycled at end of life.

Please dispose of the printer and battery pack according to your local regulations.

#### Compliance

#### Notice to Recyclers

#### To remove the Lithium battery pack:

- 1. Turn the printer over, open the battery compartment door, and remove the battery pack.
- 2. Dispose of in accordance with local regulations.

#### To remove the Lithium battery:

- 1. Disassemble printer and locate the lithium coin cell battery located on the main circuit board.
- 2. Remove the battery from the board, and dispose in accordance with local regulations.

#### Turkey

Turkish Ministry of Environment and Forestry

(Directive on the Restriction of the use of certain hazardous substances in electrical and electronic equipment).

Türkiye Cumhuriyeti: EEE Yönetmeliğine Uygundur

#### Mexico

Energy Statement:

Consumo de energia en operacion: 3.35 Wh

(Energy consumption in operation mode)

Consumo de energia en modo de espera: 0.1 Wh

(Energy consumption in standby mode)

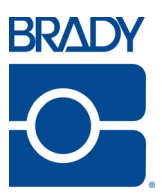

#### Brady Worldwide Inc. 6555 West Good Hope Road Milwaukee, WI 53223 U.S.A. Telephone: 414-358-6600 USA Domestic Facsimile: 414-438-6958

#### Websites

USA: www.bradyid.com. Canada: www.bradycanada.com Mexico: www.bradylatinamerica.com Asia: www.bradycorp.com Europe: www.bradyeurope.com www.bradyeurope.com/services (Europe)

#### Phone Numbers

- 1-800-643-8766 (USA)
- · 1-800-263-6179 (Canada)
- 44 1295 228 205 (UK)
- 01 800 112 7239 (Mexico)
- 55 11 3604 7729 (Brazil)
- 001-866-748-4424 (Latin America)